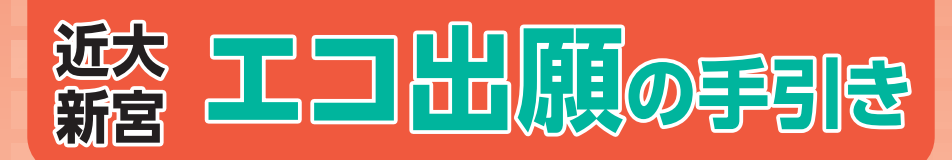

#### 近畿大学附属新宮中学校

近畿大学附属新宮中学校ではインターネットによるエコ出願を導入しています。

- ・出願期間は、前期日程が令和6年12月17日(火)0:00から令和7年1月14日(火)16:00、後期日程が令和 7年1月27日(月)0:00から令和7年2月18日(火)16:00です。
- ・出願サイトへの登録内容は一時保存することができます。
- ・入学検定料の支払いは、クレジットカード・コンビニ等で支払うことができます。また、検定料支払後に受験票が 印刷できるようになります。なお、検定料支払後は、登録内容の変更ができなくなりますのでご注意ください。

## 目 次

| エコ出願手続きの流れ全体イメージ・・・・・・            | P 1 |
|-----------------------------------|-----|
| エコ出願を始める前の準備について                  | P 2 |
| STEP.1 マイページをつくる                  | P 2 |
| STEP.2 出願情報の登録                    | Ρ4  |
| STEP.3 登録内容の確認                    | Ρ5  |
| STEP.4 検定料の支払い                    | Ρ6  |
| STEP.5 受験票・受験票副票(提出用)の印刷          | Ρ7  |
| 出願用顔 <mark>写真登録(アップロード)の方法</mark> | Ρ8  |
| お問い合わせ先・・・・・                      | Ρ8  |

### エコ出願手続きの流れ全体イメージ

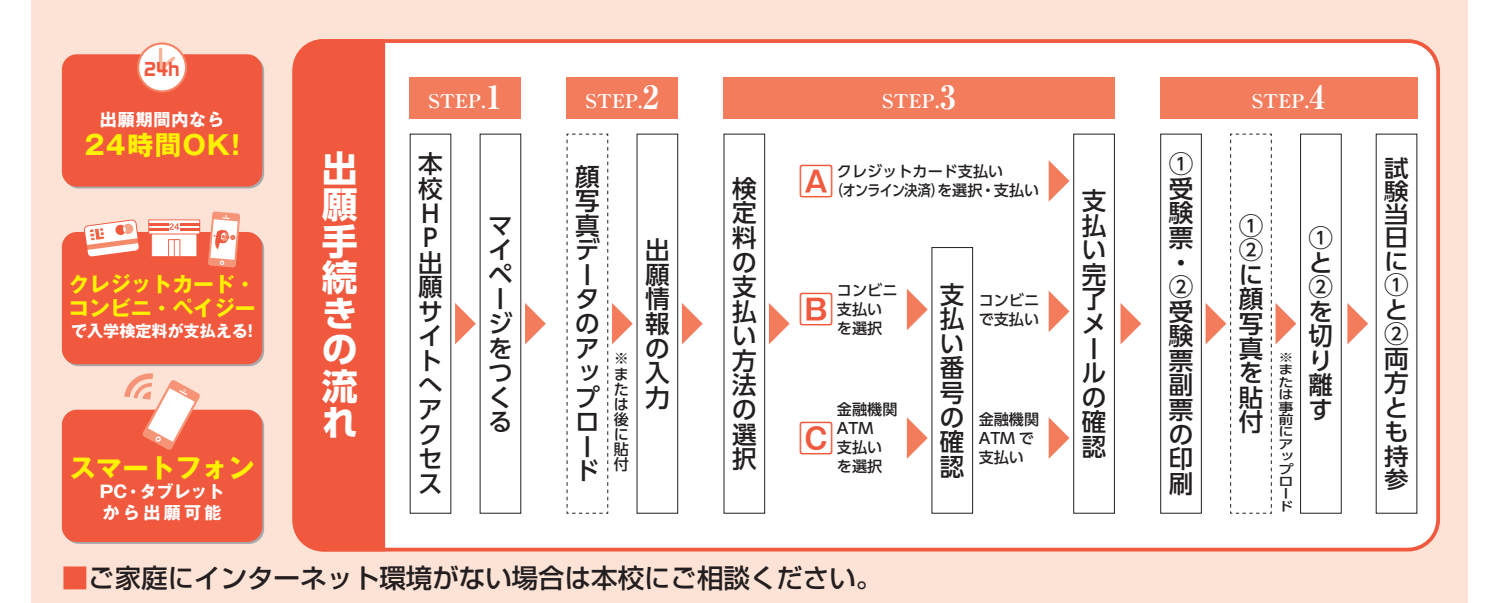

●実際の出願時の画面イメージと異なることがあります。

### エコ出願を始める前の準備について

①ご家庭のパソコン・スマートフォン等でインターネットに接続できる端末を準備し、本校公式ホームページ (https://www.shingu.kindai.ac.jp/)を開く。

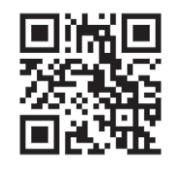

本校ホームページ

②メールアドレスを準備する。

※携帯電話メールアドレス等でも可能ですが、迷惑メール対策をされている場合は必ず「e-shiharai.net」の受信を許可してください。 メールアドレスをお持ちでない場合は、Yahoo メールや Gmail のアドレスを取得してください。メールアドレスの取得は無料です。 (取得方法は本校ホームページをご覧ください)

# step.1 マイページをつくる

- ・本校オープンスクール等に WEB で申込まれた方で、既にマイページをつくられている場合は、そのときの メールアドレス・パスワードでログインできますので「STEP.2 出願情報の登録」(P4)から操作を行ってく ださい。
- ・迷惑メール対策をされている場合は、システムからの連絡メールが届かない場合がありますので、必ず 「e-shiharai.net」の受信を許可してください。

①本校公式ホームページ(https://www.shingu.kindai.ac.jp/)の

エコ出願から、令和7年度中学校入試出願 を押す

近大附属「子どもの未来サポートプラン」入学試験を受験する場合は

令和7年度中学校「子どもの未来サポートプラン」入試出願 を押す

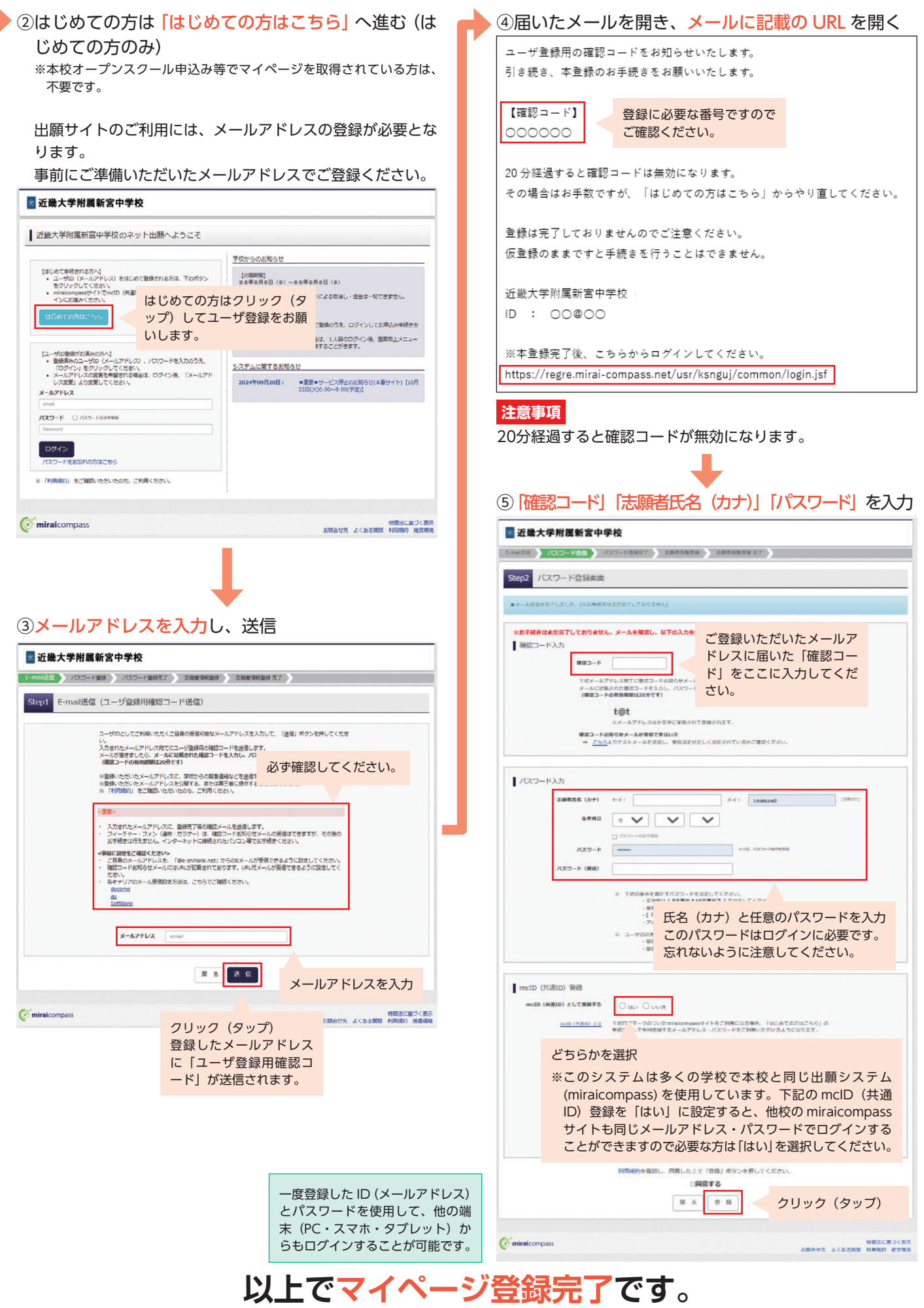

●実際の出願時の画面イメージと異なることがあります。

## step.2 と出願情報の登録

## ①登録した「メールアドレス」「パスワード」を入力し、 ログイン

※本校オープンスクール申込み等でマイページを取得されている方は、その ときのメールアドレスとパスワードでログインできます。

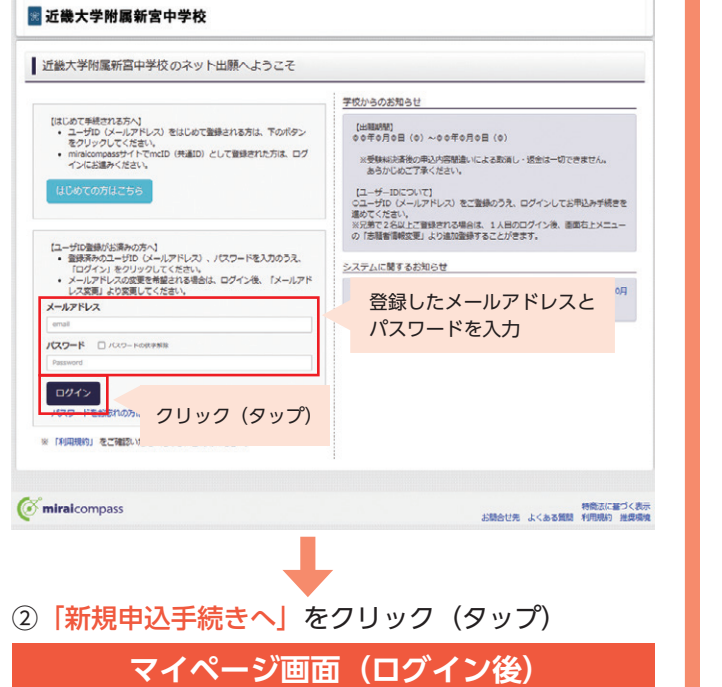

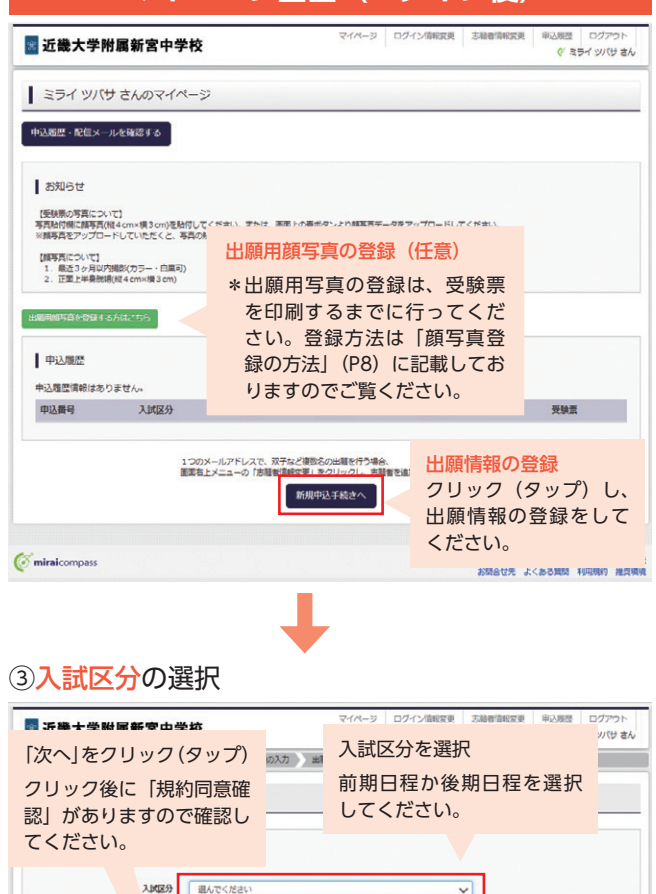

#### ④ 金願者情報・保護者情報の入力

必須と表示されている項目は省略できません。
※志願者情報・保護者情報は、入学後の生徒情報・保護者情報として取り扱いますので正確に入力してください。

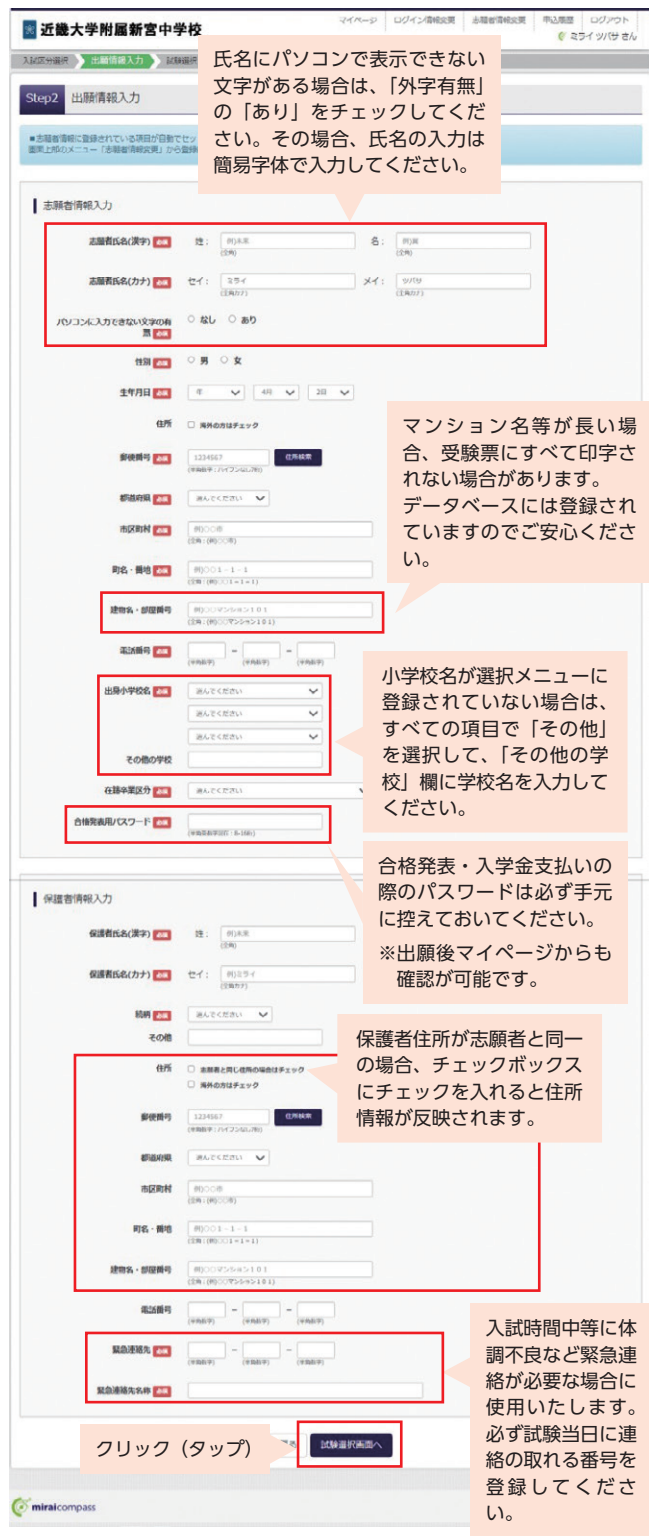

●実際の出願時の画面イメージと異なることがあります。

【前期入試欠尾看用】後期入字試験 再試験(甲込期間:1/27~2/18

特徴法に基づく表示 さ先 よくある質問 利用規約 漫型場場

選んでください 前期入学試験(甲込期間:12/17~1/14) 後期入学試験(甲込期間:1/27~2/18)

**Mirai**compass

#### ⑤試験日・選択方式を選択し、一時保存する

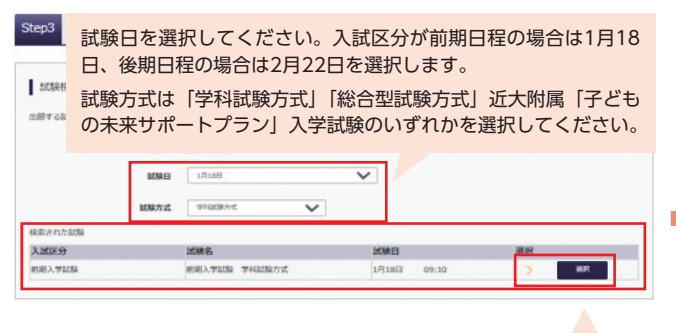

試験日と選択科目を選ぶ と選択ポタンが表示されるのでボタンをクリッ

ク (タップ)

| 入试区分                                                                                                    | 試験名                                                                                                    | 試験目                                                                                                    | 選択解除                                                                                                    |                         |
|----------------------------------------------------------------------------------------------------|----------------------------------------------------------------------------------------------------|----------------------------------------------------------------------------------------------------|----------------------------------------------------------------------------------------------------|-------------------------|
| 的相入学試験                                                                                                    | 前期入学試験 学科試験方式                                                                                                    | 1月18日 09:10                                                                                                    | BLICATIO                                                                                                    |                         |
|                                                                                                    |                                                                                                    |                                                                                                    |                                                                                                    |                         |
| 申込済試験                                                                                                    |                                                                                                    |                                                                                                    |                                                                                                    |                         |
| 入試区分                                                                                                    | 生ほど選択                                                                                                    | した入試内容が                                                                                                    | 「泪在                                                                                                    |                         |
|                                                                                                    |                                                                                                    |                                                                                                    |                                                                                                    |                         |
|                                                                                                    | 選択中の試                                                                                                    | 験」に表示される                                                                                                    | ますの                                                                                                    |                         |
| お知らせ                                                                                                    | で間違いな                                                                                                    | いか確認してくだ                                                                                                    | さい。                                                                                                    |                         |
|                                                                                                    |                                                                                                    |                                                                                                    |                                                                                                    |                         |
|                                                                                                    |                                                                                                    |                                                                                                    | Date of the Decision of the Decision of the De |                         |
| ※ここまでに入力した内容の表<br>きます。                                                                                                | 戦時・印刷を行う場合は、 1989 U Cirest 9 Q」 パッシ                                                                                               | 名はい スオレーンの (市や単純) マネン                                                                                                    | 1.45551488888635831 を取得す。                                                                                                    | 8 <i>2</i> 2 <i>t</i> f |
| ※ここまでに入力した内容の通<br>きます。<br>※確認後 会市がない場合は                                                                               | 戦略・印刷を行う場合は、 100 fr し いっぽう ひ」 ハッン<br>マイバージトップ運動の「総合から」子校会を正開」                                                                     | を押し、マキヘーンの「甲込噌飯」 ホタン<br>、 お支払い事業へお達みください。                                                                                                    | 27:5 1年1619日開始書」を取得す:                                                                                                    | 822#                    |
| ※ここまでに入力した内容の通<br>きます。<br>※確認後、変更がない場合は、<br>※だかれたり、後の形の下にし、                                                           | #E・日刷を行う場合は、 1mmyし いり回す 6 J パック<br>マイページトップ両面の「総さから」手続きを再開し<br>いっていままませんのつ、つく思ください                                                | ★オレ、マイハーンの「中い環境」ボタン<br>、お支払い実施へお遣みください。                                                                                                    | 22-25 1 (中2019)99(開始) 支政得す。                                                                                                    | ることが                    |
| ⇒ここまでに入力した内容の構<br>さます。<br>当確認後、変更がない場合は、<br>※検索科支払い後の触を更はい                                                            | 総・日朝を行う場合は、10070 いっちゃっ) ホッン<br>マイベージトップ画面の「私さから」手続きを再開し<br>いっさいできませんので、ご注意ください。                                                   | を示し、マイベーンの1996年6日 ホラン<br>、古支払い頃面へお遣みください。                                                                                                    | प्रमुख कि कि कि कि कि कि कि कि कि कि कि कि कि                                                                                                    | ることが                    |
| ⇒ここまでに入力した内容の<br>きます。<br>⇒確認後、変更がない場合は、<br>⇒検注料支払い後の施を更はし                                                             | 総計・日刷を行う場合は、「1007」といってゅり。) ハッス<br>マイベージトップ演画の「総カから」手続きを消開し<br>いっさいできませんので、ご注意ください。                                                | を用い、マイハーンの「中心増加」ホンン。<br>、お支払い実施へお洗みください。                                                                                                    | 275 「中APYHWERE」を取得す。                                                                                                    | \$ <i>22t</i>           |
| ⇒ここまでに入力した内容の8<br>きます。<br>⇒確認後、変更がない場合は、<br>⇒検定料支払い後の触受更はい                                                            | 総・印刷を行う場合は、1937していますの3 ハウン<br>マイベーシトップ画面の「総合から」手続きを再開し<br>いっさいてきませんので、ご注意ください。<br>反る お支払い回                                        | を示し、マイヘーンの「中心朝鮮」 ホンノ<br>、 お女払い研羅へお弟かください、<br>へ 保存して中断する                                                                                                    | ara (wordense)書] 安服傳す                                                                                                    | \$ <i>22H</i>           |
| ⇒ここまでに入力した内容の構<br>きます。<br>■確認後、変更がない場合は、<br>■検定料支払い後の補金更はい                                                            | 総・回発行う場合は、「田口して中マ・ロノホッン<br>マイベージトップ英語の「私さから」手続きを消除し<br>いるいできませんので、ご注意ください。<br>反る お安払い場合                                           | 2月し、マイハーンの「中の朝鮮」ホンン<br>、お支払い装置へお掛かください。<br>8人 保存して中断する                                                                                                    | 275 1950-998882巻」を改得す                                                                                                    | \$ <i>2ct</i>           |
| ■ここまでに入力した内容の<br>きます。<br>■確認能、変更がない場合は、<br>■検討有支払い後の後を更はい                                                             | 総:日朝を行う場合は、「おけししてゆき 0.3 ホック・<br>マイベーシトップ末間の「私治から」手続きを消費し<br>いっさいできませんので、ご注意ください。<br>戻る お支払います                                     | <ul> <li>※FUL マイーンの「中心構成」がラント</li> <li>あ支払い構築へお洗かください。</li> <li>約</li> <li>約</li> <li>約</li> <li>約</li> <li>約</li> <li>約</li> <li>約</li> <li>約</li> <li>約</li> <li>約</li> <li>約</li> <li>約</li> <li>約</li> <li>第</li> <li>※</li> </ul> | 2779 1496019888862第三党改権す                                                                                                    | \$ <i>22</i> #          |
| ⇒ここまでに入力した内容の通<br>含ます。<br>■確認後、必要がない場合は、<br>■検達料支払い後の様を受はい<br>miralcompass                                            | 総・日朝谷行う場合は、「はけしくりゆりのランマイベージトップ画版の「私さから」手続きな手続し<br>いっさいてきませんので、ご注意ください。<br>反る お支払いで言                                               | (2月し、マイハーン(1905年6月の)、<br>(3支払い時間へお約945ださい、<br>(4月して中国する)                                                                                                    | ers (中心)(中心)(中心)(中心)(中心)(中心)(中心)(中心)(中心)(中心)                                                                                                    | ることが<br>向法に利<br>回想的     |
| <ul> <li>ここまでに入力した内容の構<br/>きます。</li> <li>・ 確認後、変更がない場合は、</li> <li>・ 検討相互払い後の構会更はい</li> <li>・ 検討相互払い後の構会更はい</li> </ul> | 総・回発行う場合は、180001年回19月30日<br>マイベージトップ画版の1総合から)手続きを再現し<br>いっさいてきませんのて、ご注意ください。<br>戻る が支払いの言<br>この段階で「保存                             | ************************************                                                                                                    | 2 <sup>-2</sup> 1 Hourseemail() 2前線7                                                                                                    | ることが<br>向法に導<br>開規約     |
| ■ここまでに入りた内容の通<br>きます。<br>単確認識、変更がない場合は、<br>単様が有支払い後の様を受けな<br>miralcompass                                             | (数・回帰行う場合は、) まけし (中部・0) ホッン<br>マイハーシトップ(第四) (私力から) 千秋(きを)飛び<br>いうさいできませんので、ご注意ください、<br>反る (大支払い)<br>この段階で「保存<br>」、 たち(ローナ・コース)    | ************************************                                                                                                    | 2 <sup>-2</sup> 1400/96688231) 238年7                                                                                                    | ることが<br>輸送法に利用規約        |
| ロビニまでに入力した内容の場<br>さます。<br>単確認識、変更がない場合は、<br>単体は相支払い後の構会更は、<br>miralcompass                                            | 総・回称行う場合は、18170に192901.852<br>マイヘーシトップ無助の183から) 手続きを得し<br>いうさいてきませんので、ご注意くどさい、<br>反る が変払い等<br>この段階で「保存<br>と一時保存すること               | ****L、***->>>> ******************************                                                                                                    | 5 <sup>-2</sup> 1 Hourseemeil®」 28番7                                                                                                    | ることが<br>向法に準<br>同規約     |
| ECIATECスカレと対称の表<br>まます。<br>単純に説、使きがない場合は、<br>単純すれてあい場合が感じませい<br>miralcompass                                          | (#・回報行う場合は、1870と198393,800)<br>マイヘントップ無助の「私きから」「私きな得し<br>いろはいできませんのて、ご注意くだれい<br>反る<br>うでないできましんで、「保存<br>と一時保存するここと<br>「お支払いい面面へ」」 | ETL: V1-200 HPU/SEU A22<br>、31対払い場話へ358かください。<br>して中断する」を<br>とができます。<br>を選択すると検行                                                                                                    | 273 (WARPERENE) 23007<br>を選択する<br>F料支払い)                                                                                                    | ることが<br>物法に導<br>開税的     |

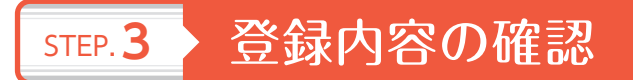

#### 一時保存後、マイページから「申込確認」を クリック(タップ)

|                                                                        |                            |                    |              | 申込内容確認書           |      |  |  |
|------------------------------------------------------------------------|----------------------------|--------------------|--------------|-------------------|------|--|--|
| ミライ ツバサ さんのマイページ                                                       |                            |                    | 近畿大学附属新宮中学   | 校                 |      |  |  |
|                                                                        |                            |                    | 出願申込番号       | 251000006         |      |  |  |
| お知らせ                                                                   |                            |                    | 入金状況         | -                 |      |  |  |
| の写真について】<br>(欄に師写真(縦4cm×横3cm)を貼付してください。ま<br>!をアップロードしていただくと、写真の船付が不要にな | クリック (タップ)                 |                    | 試驗日          | 就验名               |      |  |  |
| 氡について】<br>春近 3 ヶ月以内爆影(カラー・白黒可)<br>正面上半身限幣(縦 4 cm×横 3 cm)               | 一時保存後、マイページに「目             | Þ.                 | 1月18日(土)     | 前期入学試験 学科試験方式     |      |  |  |
| を登録する方はこちら                                                             | 込確認」ボタンが表示されます。ここから由込内容の確認 |                    | 志願者氏名(漢字)    | 未来翼               |      |  |  |
|                                                                        | をすることができます。                |                    | 志願者氏名(カナ)    | ミライ ツバサ           |      |  |  |
| 3400 010 0                                                             |                            | -                  | 無            | " <sup>1</sup> なし |      |  |  |
| A 前期入学試験 一時保存 -                                                        | - <b>Files</b>             | X税業<br>キャンセル -     |              | 2012年4月2日         |      |  |  |
|                                                                        |                            |                    | 住所(郵便番号)     | 6470081           |      |  |  |
| 新規中以手続きを行う                                                             | っには、上記の申込が完了している必要があります。   |                    | 住所(都道府県)     | 和歌山県              |      |  |  |
|                                                                        |                            |                    | 住所(市区町村)     | 新宮市               |      |  |  |
| compass                                                                |                            | 物意法に基づく表示          | 住所(町名・番地)    | 新宮4966番地          |      |  |  |
| Company                                                                | お陽合せう                      | も よくある質問 利用規約 推奨環境 | 住所(建物名・部屋番号) |                   |      |  |  |
|                                                                        |                            |                    | 電話番号         | 0735-22-2005      |      |  |  |
|                                                                        |                            |                    | 出身小学校名       | その他(下欄に学校名を入力してくた | (さい) |  |  |
|                                                                        |                            |                    | その他          | ●●小学校             |      |  |  |

在籍卒業区分

②登録内容の確認と申込内容確認書を出力することが できます。

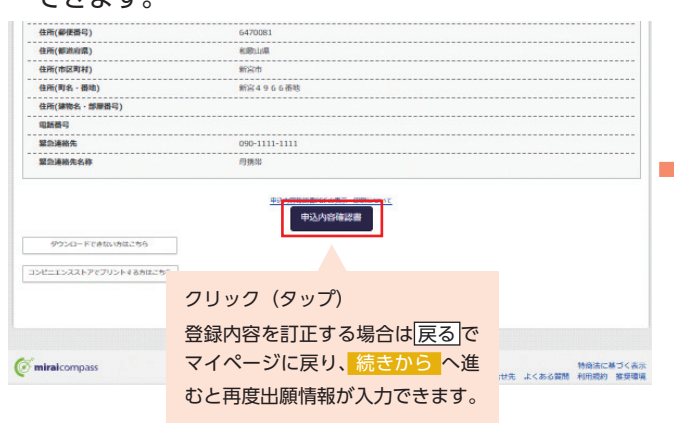

PDF 形式で確認書を出力することができます。必要な場合は印刷してご利用ください。

在学中(2025年3月卒業見込み)

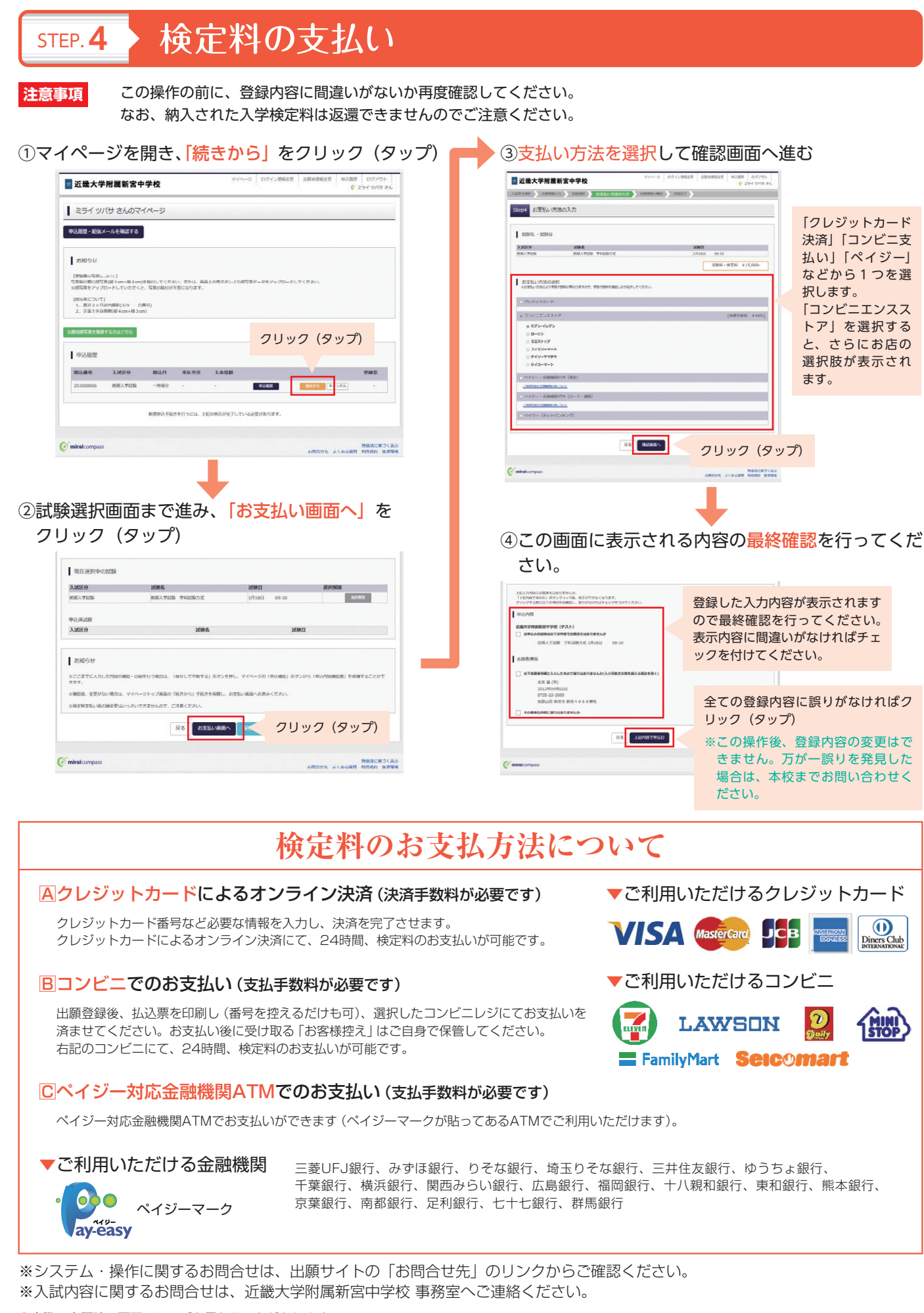

●実際の出願時の画面イメージと異なることがあります。

⑤送信完了画面になり、登録されたメールアドレスに 申込受付および検定料支払い(完了)メールが届く

【例:クレジットカード払いの場合】

| 2018年9 : 9999999999<br>武文法金閣 : 15,440円<br>マイベージ (反映東出力) ヘ し | - クリック(タップ)<br>決裁完了後は「受験票出 |
|-------------------------------------------------------------|----------------------------|
|                                                             | 力」へ進んでください。                |

※支払い方法で「コンビニエンスストア」を選択された方は、「払込票番号」 が表示されますので、期限内にお近くのお店で払込をお済ませください。 ⑥ (コンビニ・ペイジー払いの場合のみ)検定料の支払い後、登録されたメールアドレスに支払い完了メールが届く

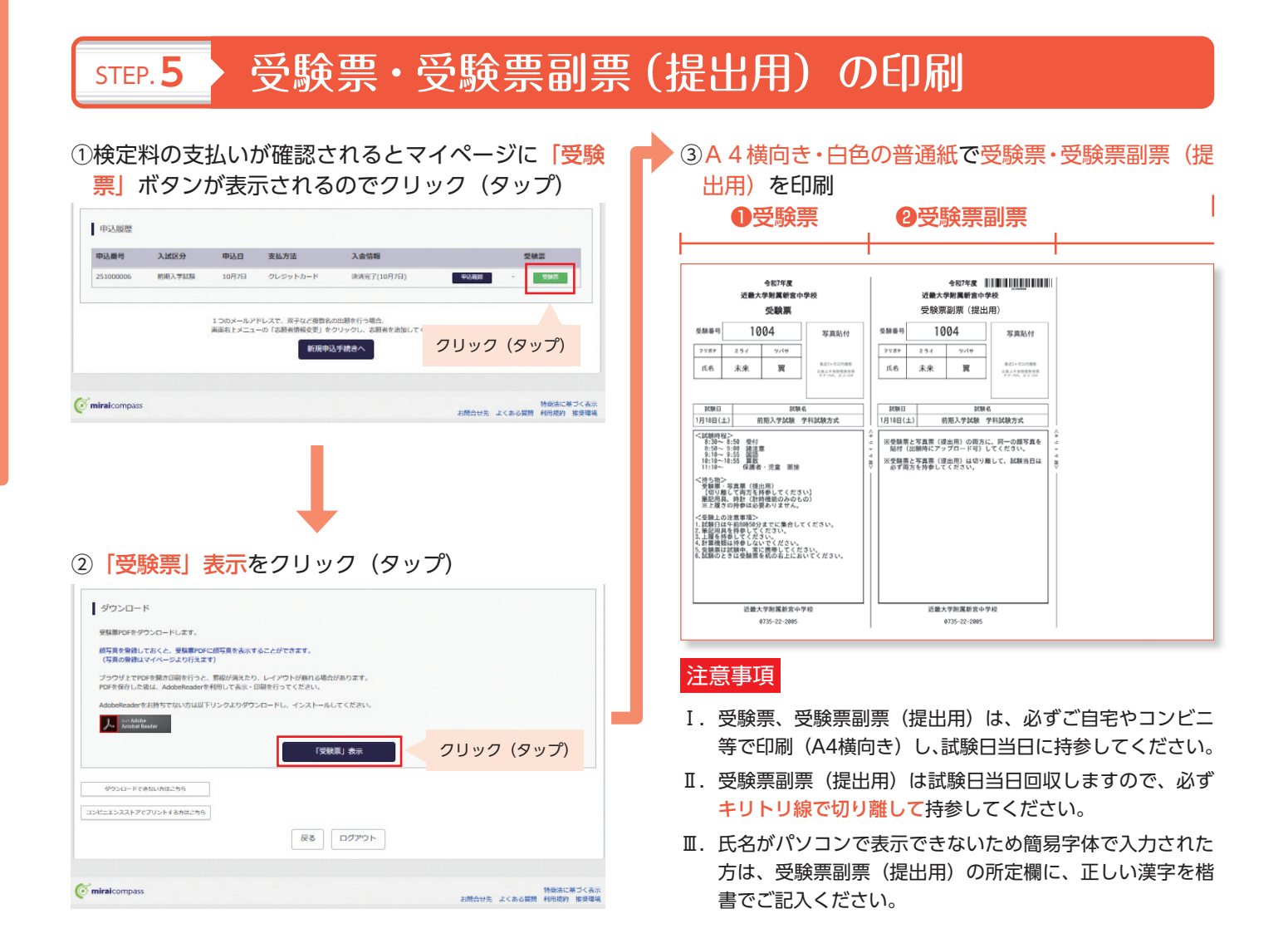

#### 以上で出願手続きは完了です!

### 出願用顔写真登録(アップロード)の方法

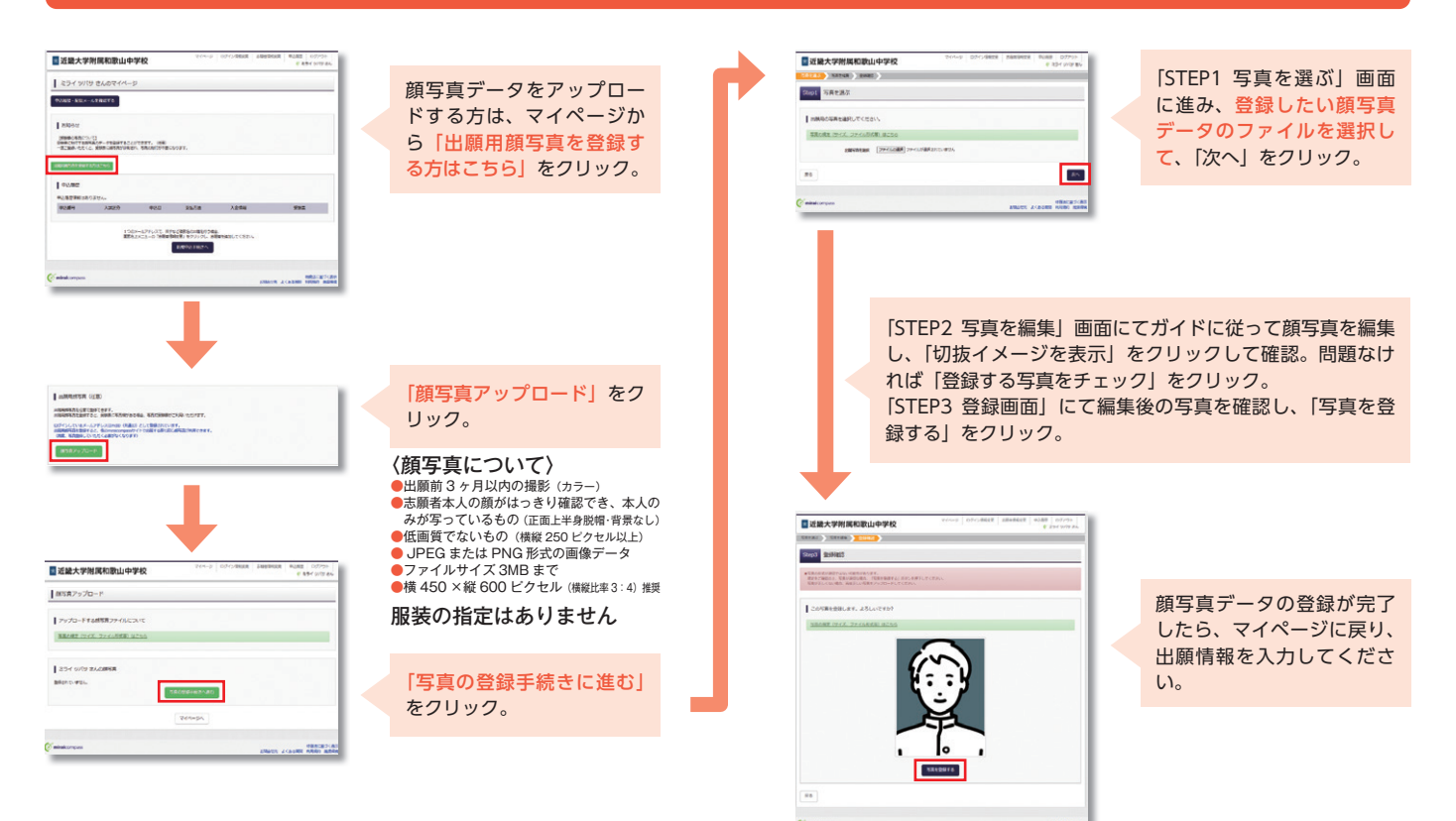

| 入試内容に関するお問い合わせ                            |
|-------------------------------------------|
| 近畿大学附属新宮中学校  TEL:(0735)22-2005            |
| 平 日 9:00~17:00                            |
| 土曜日 9:00 ~ 12:00<br>日曜・祝日及び12月24日~1月4日を除く |
| システム・操作に関するお問い合わせ                         |
| ミライコンパスサポートセンター(24時間受付)                   |
| 詳しくはエコ出願サイトの「お問い合わせ先」をご覧ください。             |
| *ミライコンパスサポートセンターでは、入試・出願内容に関するお答えはできません。  |

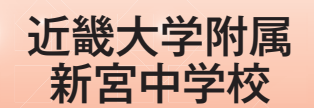

〒647-0081 和歌山県新宮市新宮4966番地 TEL.(0735)22-2005 FAX.(0735)21-7890 https://www.shingu.kindai.ac.jp/

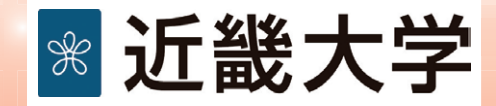